طريقة أضافة البريد الجامعي على الاوت لوك (OUTLOOK) ..

أول شي تحمل الاوت لوك من الاب ستور مثل ما هو موجود بالصورة تحت .

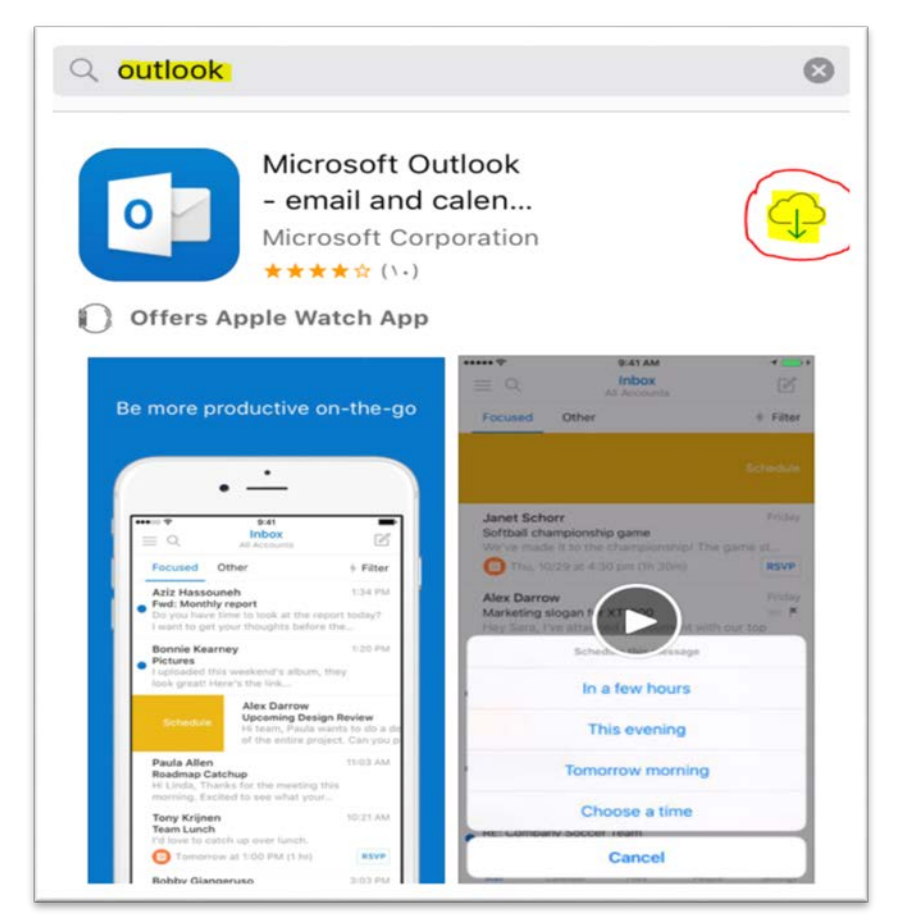

الخطوة الثانية تحميل البرنامج ثم تضعط على إضافة حساب.

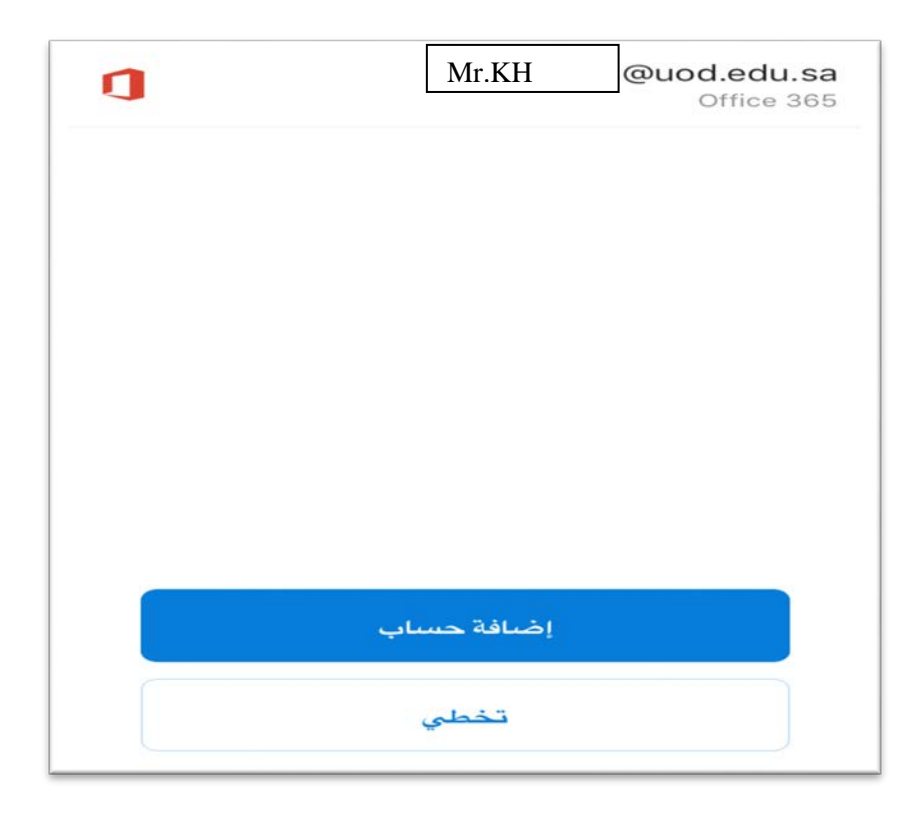

3- الخطوة الثالثة تدخل البريد الالكتروني الجامعي بعدها تضغط على إضافة حساب.

| ادخل عنوان البريد الإلكتروني الشخصىي<br>أو الخاص بالعمل.<br>@uod.edu.sa                                                      |             |            |  |  |  |
|----------------------------------------------------------------------------------------------------|-------------|------------|--|--|--|
| <b>إضبافة حسباب</b><br>قد ترسل لك Microsoft بريداً بشئان Outlook Mobile. يمكنك إلغاء<br>الاشتراك في أي وقت.<br>بيان الخصوصية |             |            |  |  |  |
| @hotmail.com                                                                                                    | @gmail.com  | @outloo    |  |  |  |
| qwer<br>asdf                                                                                                    | tyui<br>ghj | o p<br>k l |  |  |  |

4- الخطوة الرابعة على طول راح يحولك على موقع الجامعة مثل ما هو موضح بالصورة تحت.

| ≁• <b>─</b> | •             | ٥٣:٣٥                      | لا يوجد SIM 🗢      |
|-------------|---------------|----------------------------|--------------------|
| Office      | أليس حساب 365 | ?                          | >                  |
|             |               | <b>Лахо</b><br>Гу ог Дамма | M                  |
| — Off       | دمات ice365   | ں الدخول علی خ             | — تسجير            |
|             |               | ستخدم                      | اسىم المس          |
|             |               | ور                         | كلمة المر          |
| <           | تسجيل دخول    | مة المرور؟<br>اعدة         | نسبیت کل<br>طلب مس |

- 5- الخطوة الخامسة ادخل هنا:
- اسم المستخدم: الرقم الجامعي.
- كلمه المرور : UOD) رقم الهوية. وسجل دخواك.

| ÷ 💶 'e | •     |         |        | ۲۳:۸۹ |      |           | ᅙ SI                      | لا يوجد M    |
|--------|-------|---------|--------|-------|------|-----------|---------------------------|--------------|
| Offic  | e 365 | ں حساب  | ) أليس | ?)    |      |           |                           | >            |
| — 0    | ffice | ت 365   | د ما   | لى خ  | ول ع | الدخ      | ىىجيل                     | تى           |
|        |       |         |        |       |      | 2170      | 0                         | ]            |
|        |       |         |        |       |      | • • • • • |                           | ]            |
| 1      | خول > | سجيل د. | 2      |       |      | المرور؟   | سىيت كلمة<br>المار مسيا ع | 3            |
|        |       |         |        |       |      |           |                           |              |
|        |       |         |        |       |      |           |                           |              |
| تم     |       |         |        |       |      |           | $\sim$                    | ^            |
| q      | w     | e r     | t      | : ] ) | / [  | I I       | i o                       | р            |
| а      | s     | d       | f      | g     | h    | j         | k                         | 1            |
|        | z     | ×       | с      | V     | b    | n         | m                         | $\bigotimes$ |
| 123    |       |         | s      | space | •    |           | 6                         | e            |

 6- الخطوة الأخيرة راح تتحمل معك الرسائل من الموقع الجامعي على الاوت لوك مثل موضح بالصورة تحت ويفتح معك ان شاء الله.

| * • • • • •              | 4 X:TV                                                        | * ?                                  | لا يوجد SIM               | 7 ( <b>1</b> ) (1)                               | ې ۲۳:۸ م             | لا يوجد ١٢٨    |
|--------------------------|---------------------------------------------------------------|--------------------------------------|---------------------------|--------------------------------------------------|----------------------|----------------|
|                          | علبة الوارد                                                   | C                                    | $\lambda \equiv$          | Office 36                                        | ?) آليس حساب 5       | >              |
| لاتصفية                  |                                                               | غير ذلك                              | مركّزة                    |                                                  |                      |                |
| ~                        |                                                               |                                      |                           |                                                  |                      |                |
| C                        |                                                               | , التحميل                            | يتم الآن                  |                                                  |                      |                |
|                          |                                                               |                                      |                           |                                                  |                      |                |
|                          |                                                               |                                      |                           |                                                  |                      |                |
|                          |                                                               |                                      |                           |                                                  |                      |                |
|                          |                                                               |                                      |                           |                                                  |                      |                |
|                          |                                                               |                                      |                           |                                                  |                      |                |
|                          |                                                               |                                      |                           |                                                  | $\frown$             |                |
|                          |                                                               |                                      |                           |                                                  |                      |                |
|                          |                                                               |                                      |                           |                                                  |                      |                |
|                          |                                                               |                                      |                           |                                                  |                      |                |
|                          |                                                               |                                      |                           |                                                  |                      |                |
|                          |                                                               |                                      |                           |                                                  |                      |                |
|                          |                                                               |                                      |                           |                                                  |                      |                |
|                          |                                                               |                                      |                           |                                                  |                      |                |
|                          |                                                               |                                      |                           |                                                  |                      |                |
|                          |                                                               |                                      |                           |                                                  |                      |                |
| ~                        |                                                               |                                      |                           |                                                  |                      |                |
| 2 <u>0</u> }             |                                                               | 14                                   | البير بيد                 |                                                  |                      |                |
|                          |                                                               |                                      |                           |                                                  |                      |                |
| f 💶 🏵 🕒                  | ۸:۳۷                                                          | (\$                                  | لا يوجد SIM               |                                                  | × 11 × 2             | ע אינישר ואווי |
|                          | علبة الوارد                                                   | $\subset$                            | $\gtrsim \equiv$          |                                                  | @uod.edu.sa          |                |
| <b>.</b> /-              |                                                               |                                      |                           | Area in                                          | office 55            |                |
| 1⁄2تصفية                 |                                                               | غير ڏلك                              | مركزة                     | 1000 C                                           | 232 للبة الوارد      |                |
| الجمعة                   | كتروني                                                        | التعليم الإله                        | أنظمة                     | الجمعة                                           | 22.121 12.1          |                |
| د                        | ضات اختبارات التعليم عن بع                                    | خول للتقديم تعار                     | رمز الد                   |                                                  | لعناصير المرسيلة     |                |
| ں بعد<br>ایہSHfK         | التعارض لاختبارات التعليم عن<br>يخول علم النظام لتعيئة النموز | في مركز نظام ا<br>ء الكور التالي للر | آهاد بك<br>استخد          | SHIK E                                           | Archiv               | . 6            |
|                          | 5                                                             | - 2                                  |                           | Sec. 11                                          |                      |                |
| 7 • 1 // 1 / 7 8         | بعمادة التعلم عن بعد                                          | والتسجيل                             | القبول                    | 0                                                | لجدول                | 10             |
| ، دنام                   | وطالبات التعلم عن بعد<br>التعلم عن بعد شك اً لتعاونكم         | ع خاص بطلاب ،<br>عزيزتمي : طالب      | استطلا<br>عدین <i>ی</i> ا | 2                                                |                      |                |
| لاالتالي لا              | الخاص بك، فضلا اتبع الرابط                                    | على الاستطلاع                        | الإجابة                   | Direg                                            | عناصبر المحذوفة      |                |
| X. \\/\/\\$              |                                                               | 1                                    | 1                         | r-11/1/r.                                        | Draft                | s =/           |
| e                        | بعمادة الدعلم عن بعد<br>r احاية                               | ن والتستجيل<br>ثبائعة في نموذج       | ا <b>لعبور</b><br>أخطاء ن |                                                  |                      | -              |
|                          | ياء شائعة في نموذج                                            | :::::: أخط                           |                           | 2 4                                              | Outbo                | × [            |
|                          | www.uod.edu.sa :                                              |                                      | اجابة ::                  | ÷ ec                                             |                      | _              |
| <b>T • 1 V / 1 / 1 E</b> | معمادة التعلم عن بعد                                          | ، والتسجيل                           | القبول                    | $\tau \downarrow \vee \vee / \vee / \tau \notin$ | ريد إلكتروني غير هام | ¥ 🖂            |
|                          | خدام الآلة الحاسبة                                            | یداً: شروط است                       | عاجل ج                    |                                                  |                      |                |
|                          |                                                               | www.uod.e                            | du.sa                     | وثآمل<br>التالي لا                               |                      |                |
|                          |                                                               |                                      |                           | a gottur                                         |                      |                |
| Y • \ \/ \/ \ Y          | بعمادة التعلم عن بعد                                          | ل والتسجيل                           | القبول                    | *. 1V/1/1E                                       |                      |                |
| بار                      | ة للسماح بالدخول لقاعة الاخت                                  | الن المدة الزمنية                    | تنبيه بش                  |                                                  |                      |                |
| الاختبار<br>مح له بال    | ، بأنه لا يسمح للطالب بدحول ا<br>ف ساعة من بدايته، كما لا يست | الطالب: تحيطحم<br>بعد مضبي تصبغ      | عزيز <i>ي</i><br>النهائي  |                                                  |                      |                |
|                          | "                                                             | <u></u>                              | <u> </u>                  |                                                  |                      |                |
| <0>                      |                                                               | 14                                   |                           |                                                  |                      |                |
| إعدادات                  | الملفات الأشخاص                                               | التقويم                              | البريد                    | (مدادات                                          | ä                    |                |